## **OECD.iLibrary**

The printable version is no longer supported and may have rendering errors. Please update your browser bookmarks and please use the default browser print function instead.

## Contents

SUMMARY

GENERAL STEPS TO PULL DATA FROM OECD.Stat

## SUMMARY

OECD iLibrary is the Organisation for Economic Co-operation and Development's database containing OECD Factbook Statistics database. This database included data from more than 40 databases collecting demographic, social, economic and environmental developments for its member countries and major additional countries. OECD countries covered include Australia, Austria, Belgium, Canada, Chile, Czech Republic, Denmark, Estonia, Finland, France, Germany, Greece, Hungary, Iceland, Ireland, Israel, Italy, Japan, Korea, Luxembourg, Mexico, Netherlands, New Zealand, Poland, Portugal, Slovak Republic, Slovenia, Spain, Sweden, Switzerland, Turkey, the United Kingdom, and the United States. Non-OECD countries covered include Brazil, China, India, Indonesia, Russia, and South Africa. Topics covered include population and migration; production and productivity; household income, wealth and debt; globalisation, trade and foreign direct investment (FDI); prices, interest rates and exchange rates; energy and transportation; labour, employment and unemployment; science and technology included research and development (R&D) and the Information and Communications Technology (ICT) sector; environment including natural resoures, water, and air and climate; education resources and outcomes; government expenditures, debt, revenues, taxes, agricultural support and foreign aid; and health status, risk and resources.

To pull data, please follow the instructions below.

## **GENERAL STEPS TO PULL DATA FROM OECD.Stat**

Step 1.) Navigate to the home page of OECD iLibrary

| ABOUT   CONTACT US   ALE                                       | RTS   HELP   PURCHASI                | NG                                     |                                            |                      | 000                  |
|----------------------------------------------------------------|--------------------------------------|----------------------------------------|--------------------------------------------|----------------------|----------------------|
| <b>OECD</b> <i>iLibrary</i>                                    | Search all conter<br>Advanced Search | nt by title or author Q                | N v                                        | 4                    | Ny Favorites 🛈 Login |
| Browse by Theme ~                                              | Browse by Country ~                  | Browse by Theme and Country            | - Catalogue -                              | Statistics           | Podcasts             |
| Home > Statistics                                              |                                      |                                        |                                            |                      |                      |
| Statistics                                                     |                                      |                                        |                                            |                      |                      |
| Featured on this page Search Statistics   Database             | ses"   Indicators   Stat             | istical Series                         |                                            |                      |                      |
| Search Statistics                                              |                                      |                                        |                                            |                      |                      |
| Search statistics                                              |                                      |                                        | Q Discover t                               | he new OECD Data Exp | orer                 |
|                                                                |                                      |                                        |                                            |                      |                      |
| Databases*                                                     |                                      |                                        |                                            |                      |                      |
| International Trade by Commodity S<br>Main Economic Indicators | tatistics                            | OECD Productivity<br>OECD Quarterly In | Statistics<br>ternational Trade Statistics |                      |                      |
| ECD iLibrary Homepag                                           | le                                   |                                        |                                            |                      |                      |

Step 2.) Type "Factbook" in the Search bar by either the upper right-hand corner near the microscope or in the "Search statistics" bar and enter to search

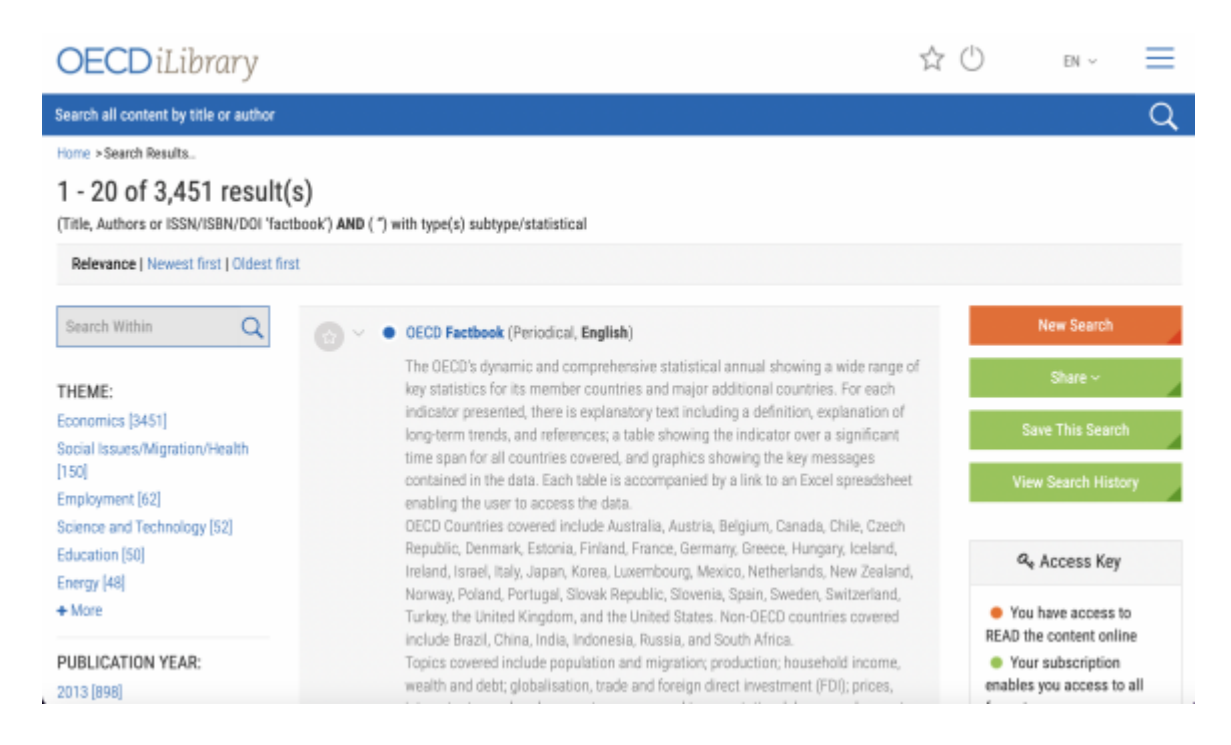

Step 3.) Scroll down to select "OECD Factbook Statistics (Database, English)"

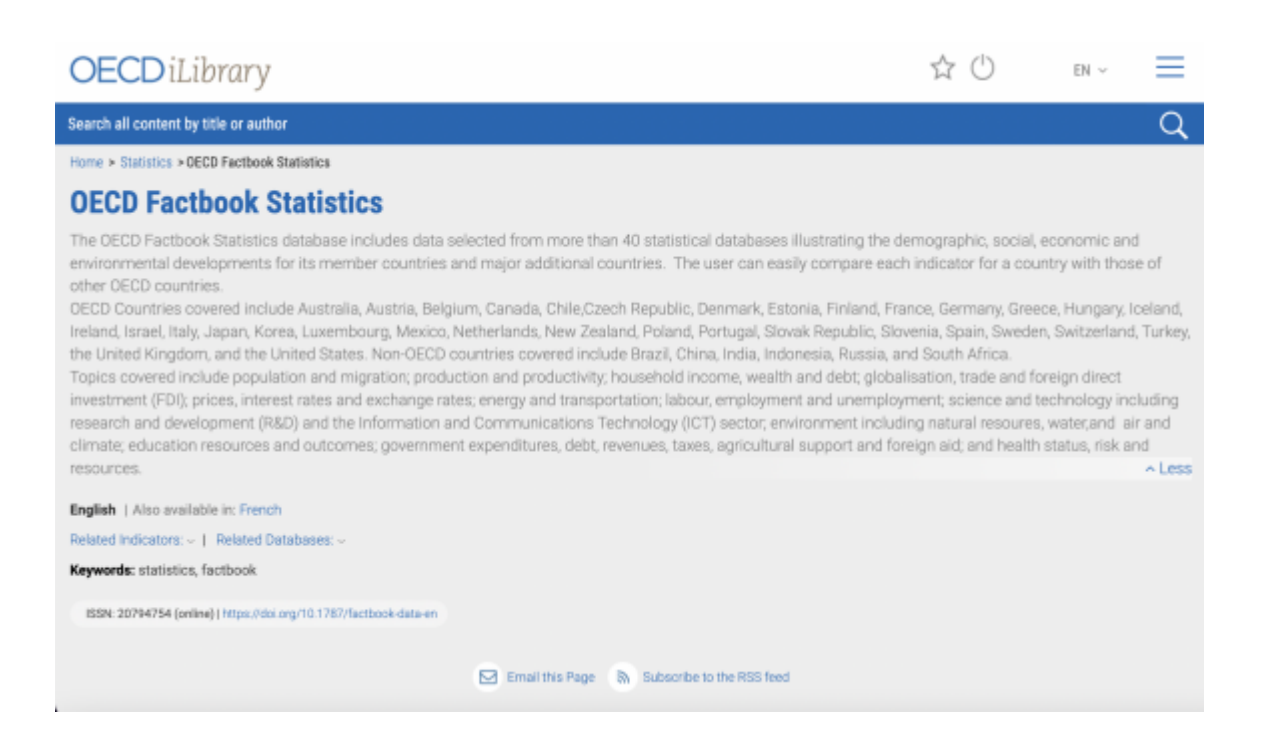

Step 4.) Scroll down and select "DATA" under the "OECD Factbook" tab. This will redirect you to the OECD Factbook database.

| keywords, statistics, racibook                                                                                                    |                                                             |  |  |  |  |
|----------------------------------------------------------------------------------------------------|-------------------------------------------------------------|--|--|--|--|
| ISSN: 20794754 (online)) https://doi.org/10.1787/factbook-data-en                                                                                                    |                                                             |  |  |  |  |
| Featured on this page                                                                                                    |                                                             |  |  |  |  |
| Datasets   Related Titles   Datasets Archives [Discontinued]                                                                                                    |                                                             |  |  |  |  |
| Add to Favorites                                                                                                    | Click to Access                                             |  |  |  |  |
| OECD Factbook                                                                                                    | 📵 DA                                                        |  |  |  |  |
|                                                                                                    |                                                             |  |  |  |  |
| Related Titles<br>DECD Factbook 2015-2016<br>Economic, Environmental and Social Statistics<br>18 Apr 2016                                                                                                    | 🛞 WEB 🙆 POF 🤕 REA                                           |  |  |  |  |
| Related Titles DECD Factbook 2015-2016 Economic, Environmental and Social Statistics 18 Apr 2016   Population levels                                                                                                    | (11) WEB (22) PDF (20) REA<br>(22) XLS (11) WEB (22) PDF    |  |  |  |  |
| Related Titles         DECD Factbook 2015-2016         Economic, Environmental and Social Statistics         18 Apr 2016         Image: Solution levels         Image: Solution levels         Image: Solution levels         Image: Solution levels         Image: Solution levels | E WEB S POF C REA<br>S XLS E WEB S POF<br>S XLS C WEB S POF |  |  |  |  |

OECD Factbook Data

Step 5.) Select "Customise" to select specific indicators and countries, if needed.

| CO- CONTRACTOR CONTRACTOR CONTRAC |                             |               |                                                          |                                                          | Login   Contact us   User Guide<br>English   Franço |                   |                 |                    |    |
|----------------------------------------------------------------------------------------------------|-----------------------------|---------------|----------------------------------------------------------|----------------------------------------------------------|-----------------------------------------------------|-------------------|-----------------|--------------------|----|
| OECD Fact                                                                                                    | tbook Statistic             | 5             |                                                          |                                                          | 00                                                  | ) (m) / (*        | <⊗°             | @ <mark>→</mark> 8 | ŝ: |
| el88N: 2079-4754 DOI: 10                                                                                                    | 1787/factbook-data-en       |               |                                                          |                                                          |                                                     | _                 | _               |                    |    |
| Select data                                                                                                    | OECD F                      | actbook 🍳     |                                                          |                                                          |                                                     |                   |                 |                    |    |
| OECD Factbook                                                                                                    | O Custor                    | niso 🔹 📑 🕞 E  | Seport * 🛔                                               | My Queries 🔹 🛅 Cite this database 🔹                      |                                                     |                   |                 |                    |    |
| 💊 Australia                                                                                                    |                             |               |                                                          |                                                          | = Country                                           | Austrelie         |                 | ~                  |    |
| 🗛 Austria                                                                                                    |                             |               |                                                          |                                                          | Year                                                | 2011              | 2012            | 2013               | 2  |
| Belgium                                                                                                    |                             |               |                                                          |                                                          |                                                     | A W               | A V             | A V                |    |
| Ganada                                                                                                    | - Subjec                    | t i           |                                                          |                                                          | Unit                                                |                   |                 |                    |    |
| Chie                                                                                                    | Population                  | Population    | Total                                                    | Population levels 0                                      | Inhabitanta,                                        | 22 340            | 22 728          | 23 128             |    |
| Czech Republic                                                                                                    | and migratic                | n             | population                                               | Deside first states                                      | Thousands                                           |                   | 1 22 22 22 2    |                    |    |
| G Denmark                                                                                                    |                             |               | Ferfitity<br>Ekterty<br>Population by<br>region          | Population growth rates ()                               | rate                                                | 1.367967          | 1.730795        | 1.751144           |    |
| Estoria                                                                                                    |                             |               |                                                          | Total fertility rates ()                                 | Number                                              | 1.92              | 1.93            | 1.88               |    |
| Finland                                                                                                    |                             |               |                                                          | Elderly population ()                                    | Percentage                                          |                   |                 |                    |    |
| France                                                                                                    |                             |               |                                                          | Regional elderty population: Maximum ()                  | Average                                             | -                 |                 |                    |    |
| Germany                                                                                                    |                             |               |                                                          | Basical obtain association: Country sustance O           | growth rate                                         |                   |                 |                    |    |
| Greece                                                                                                    |                             |               |                                                          | regional aldery populator: Country average 0             | prowth rate                                         |                   |                 |                    |    |
| Hungary                                                                                                    |                             |               |                                                          | Regional elderty population: Minimum O                   | Average                                             |                   |                 |                    |    |
| Soland                                                                                                    |                             |               |                                                          | Dida da deservadores contes la colora de la              | growth rate                                         |                   |                 |                    |    |
| lisiand                                                                                                    |                             |               |                                                          | Elderly dependency rate in urban regions ()              | Percentage                                          |                   |                 |                    |    |
| Second Second                                                                                                    |                             |               |                                                          | Elderly dependency rate o                                | Percentage                                          |                   |                 |                    |    |
| 💁 Baly                                                                                                    |                             | International | Immigrant and                                            | Energy dependency late in the energies is a              | Barcontane                                          |                   |                 |                    |    |
| 💊 Japan                                                                                                    |                             |               | igration foreign<br>population<br>Trends in<br>migration | i singer son i population i                              | - a con nage                                        | 20.04             | £7.0£1          | 21.710             |    |
| Koree                                                                                                    |                             |               |                                                          |                                                          |                                                     |                   |                 |                    |    |
| 🖕 Lahria                                                                                                    |                             |               |                                                          | Permanent introvis by category of entry: work o          | Persons,<br>Thousands                               | 56 180.15         | 59 733.625      | 63 067.797         |    |
|                                                                                                    |                             |               |                                                          | Permanent inflows by category of entry: free movements o | Persons,                                            | 34 567            | 44 304          | 41 230             |    |
| Luxernbourg                                                                                                    |                             |               |                                                          |                                                          | Thousands                                           |                   |                 |                    |    |
| OECD. All rights reserved. Terms &                                                                                                    | Conditions   Privacy Policy |               |                                                          |                                                          |                                                     | Login I Contact u | is I User Guide |                    | -  |
|                                                                                                    |                             |               |                                                          | Permanent inflows by category of entry, family O         | Parsons.                                            | 64.708            | 58,604          | 80.185             |    |

Step 6.) Hover over "Export" and select to download as a Text CSV file. Select "Download" and the data will download to your device

| OECD Factboo       | ok <sup>0</sup> |                 |               |          |                      |  |  |
|--------------------|-----------------|-----------------|---------------|----------|----------------------|--|--|
| Customise *        | E               | xport 💌 🤱       | My Querie     | s *      | Cite this database 🝷 |  |  |
|                    |                 | Excel           |               |          |                      |  |  |
|                    | 1               | Text file (CSV) |               |          |                      |  |  |
|                    | P F             | PC-axis         |               |          |                      |  |  |
| + Subject          |                 | Developer API   |               |          |                      |  |  |
| Population Populat | B SDMX (XML)    |                 |               | lavels 😑 |                      |  |  |
| and migration      | <b>^</b>        | Related files   |               | grow     | th rates 🕕           |  |  |
|                    |                 | Fertitity       | Total fertili | ty rate  | s <b>O</b>           |  |  |
| Export             |                 |                 |               |          |                      |  |  |

Retrieved from "https://pardeewiki.du.edu//index.php?title=OECD.iLibrary&oldid=11065"

This page was last edited on 18 March 2024, at 19:19.